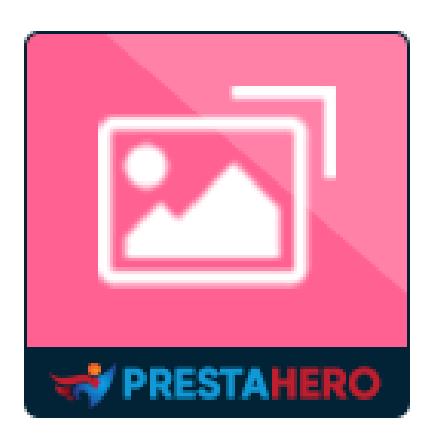

# **TOTAL IMAGE OPTIMIZATION PRO**

Strumento di ottimizzazione delle immagini all-in-one per il tuo negozio: ottimizza tutte le immagini esistenti, pulisci le immagini non utilizzate e imposta Lazyload. Buono per il SEO, mantieni la qualità delle immagini e velocizza il tuo sito web!

Un prodotto di PrestaHero

## Sommario

| I.    | BENVENUTO                           | 3  |
|-------|-------------------------------------|----|
| II.   | INTRODUZIONE                        | 3  |
| III.  | INSTALLAZIONE                       | 4  |
| IV.   | OTTIMIZZARE LE IMMAGINI ESISTENTI   | 4  |
| V.    | RIPRISTINA LA QUALITÀ DELL'IMMAGINE | 9  |
| VI.   | CARICARE IMMAGINI PER OTTIMIZZARE   | 10 |
| VII.  | SFOGLIA LE IMMAGINI PER OTTIMIZZARE | 12 |
| VIII. | ELIMINA IMMAGINE                    | 13 |
| IX.   | LAZY LOAD                           | 13 |
| х.    | GRAZIE                              | 15 |

#### I. BENVENUTO

Vi ringraziamo per aver scaricato il nostro prodotto. L'intento di questo documento è quello di fornirvi una guida per l'installazione e la configurazione del modulo. Ma se doveste avere ulteriori domande, non esitate a contattarci.

#### <u>\*Nota:</u>

Tutti gli screenshot presenti nelle istruzioni sono presi da PrestaShop 8, ma l'installazione e la configurazione di questo modulo su PrestaShop 1.7 è simile.

## II. INTRODUZIONE

Le immagini su una pagina Web sono note per occupare molto spazio di archiviazione e rallentare notevolmente il tempo di caricamento della pagina. Ciò si traduce in tassi di rimbalzo più elevati, tassi di conversione più bassi, classifiche ridotte nelle pagine dei risultati di ricerca di Google e cattiva esperienza dei clienti.

Lascia che ti aiutiamo! **Total Image Optimization Pro** è un potente strumento di ottimizzazione delle immagini che ottimizza tutte le immagini esistenti e appena caricate del tuo negozio online, comprimendole a dimensioni inferiori senza perdere la qualità, ripulisce le immagini inutilizzate e supporta la funzione di Lazy Load per le immagini.

\* **"Total Image Optimization Pro**" è compatibile con PrestaShop 1.6.x, PrestaShop 1.7.x e PrestaShop 8.x

#### III. INSTALLAZIONE

- Accedere a "Moduli / Moduli & Servizi", fare clic su "Carica un modulo / Seleziona file"
- 2. Selezionare il file del modulo **"ets\_imagecompressor.zip"** dal proprio computer, quindi fare clic su **"Apri"** per procedere all'installazione.
- Fare clic sul pulsante "Configura" del modulo appena installato per aprire la pagina di configurazione del modulo.

Accesso rapido: puoi anche navigare nella pagina di configurazione di Total Image Optimization Pro attraverso il menu di accesso rapido.

| MIGLIORA                                                          | Altro                                                                                                    |
|-------------------------------------------------------------------|----------------------------------------------------------------------------------------------------|
| Design                                                            | Cross Selling Pro - Shopping cart & all pages     v2.0.1 di ETS-Soft     Automated product suggestions on shopping cart, product page, home page, etc. Increase cart everage     and boost sales!                                                                                                    |
| Pagamento  Internazionale  CONFIGURA                              | Total Image Optimization Pro         v2.0.2 di ETS-Soft       Strumento di ottimizzazione delle immagini all-in-one per il tuo negozio: ottimizza tutte le immagini esistenti, pullsci le immagini non utilizzate e imposta Lazyload. Buono per il SEO, mantieni la qualità delle immagini e velocizza il tuo sito web! |
| Parametri Negozio Parametri Avanzati OTTIMIZZAZIONE DELL'IMMAGINE | Menu di accesso rapido                                                                                                    |

#### IV. OTTIMIZZARE LE IMMAGINI ESISTENTI

**Total Image Optimization Pro** può aiutarti a ottimizzare manualmente tutte le immagini comuni disponibili sul tuo sito web. Segui i 4 semplici passaggi qui sotto:

|                                                                                                    | Total Image Optimization Pro                                                                                                    |                                 |
|----------------------------------------------------------------------------------------------------|----------------------------------------------------------------------------------------------------|---------------------------------|
| Riduci le dimens                                                                                     | ioni delle immagini, velocizza il sito Web, risparmia spazio su disco e larghezza di                                                                                                    | banda                           |
|                                                                                                    |                                                                                                    |                                 |
|                                                                                                    |                                                                                                    |                                 |
| 📓 Ottimizza le immagini                                                                              | 🛓 Carica per ottimizzare 🛛 🛔 Sfoglia le immagini 🥒 Elimina immagine                                                                                                    | 🔅 Lazy load                     |
|                                                                                                    | Ottimizza automaticamente o manualmente tutte le immagini esistenti<br>disponibili sul tuo sito web. Seleziona la qualità dell'immagine preferita e i<br>tipi di immagine da ottimizzare nell'elenco seguente |                                 |
| Immagini del prodotto                                                                                | V Tutti i tipi di immogine                                                                                                    |                                 |
|                                                                                                    | Cart_default 23 non ottimizzato                                                                                                    |                                 |
|                                                                                                    | small_default 23 non ottimitzato                                                                                                    |                                 |
|                                                                                                    | medium_default 23 non attimizzato                                                                                                    |                                 |
|                                                                                                    | home_default 23 non ottimizzato                                                                                                    |                                 |
|                                                                                                    | Varge_default 23 non attimizzato                                                                                                    |                                 |
| Immagini di categoria di prodotto                                                                    | V Tutti i tipi di immagine                                                                                                    |                                 |
| 0 0 1                                                                                                | small_default 7 non ottimizzato                                                                                                    |                                 |
|                                                                                                    | category_default 7 non ottimizato                                                                                                    |                                 |
| Immagini del fornitore                                                                               | Tutti i tini di immonina                                                                                                    |                                 |
|                                                                                                    | small default 100% ottimizzato.                                                                                                    |                                 |
|                                                                                                    | medium_default 100% ottimizzato,                                                                                                    |                                 |
|                                                                                                    | arge_default 100% ottimizzato,                                                                                                    |                                 |
| Immagini del produttore                                                                              | V Tutti i tini di immogine                                                                                                    |                                 |
| 5                                                                                                    | small_default 2 non ottimizzato                                                                                                    |                                 |
|                                                                                                    | medium_default 2 non ottimizzato                                                                                                    |                                 |
|                                                                                                    | Varge_default 2 non attimizzato                                                                                                    |                                 |
| Altre immagini                                                                                       | V Tutti i tipi di immagine                                                                                                    |                                 |
|                                                                                                    | Immagine del logo 1 non ottimizzato                                                                                                    |                                 |
|                                                                                                    | Immagine banner I non ottimizzato                                                                                                    |                                 |
|                                                                                                    | Immagini di slider sulla homepage 3 non ottimizzato                                                                                                    |                                 |
| Metodo di ottimizzazione<br>dell'immagine                                                            | Ottimizzatore di immagini di Google Webp 🗸                                                                                                    |                                 |
| Qualità dell'immediae                                                                                | E.E.V.                                                                                                    |                                 |
| Qualità dell'Initidgile                                                                              | La maggiore qualità dell'immagine, il tempo di caricamento della pagina più lungo, il 50% è il valore cons<br>qualità dell'immagine fino al 100% ripristinerà le immagini originali.                          | igliato. L'impostazione della   |
| Modificare l'estensione del file in<br>.webp per le immagini del prodotto<br>durante la conversione? | Si Si                                                                                                    |                                 |
|                                                                                                    | Evitare di riottimizzare le immagini che sono già state ottimizzate utilizzando una qualità dell'immagin<br>diversi.                                                                                          | e o un metodo di ottimizzazione |
|                                                                                                    | La riottimizzazione di tali immagini potrebbe comportare risultati indesiderati. Evitare la riottimizzazione pr<br>originale e prevenire potenziali conflitti.                                                | er preservare l'ottimizzazione  |
|                                                                                                    |                                                                                                    |                                 |

**Passo 1**: Seleziona i tipi di immagini da ottimizzare dall'elenco. Puoi ottimizzare le immagini dei prodotti, le immagini delle categorie, le immagini dei fornitori, le immagini dei produttori e altre immagini (logo, banner, ecc.).

Passo 2: Seleziona un metodo di ottimizzazione delle immagini. Total Image Optimization
Pro supporta 4 metodi di ottimizzazione: ottimizzatore di immagini Google Webp,
reSmush, TinyPNG e script di ottimizzazione PHP.

- Il <u>WebP</u> è un formato aperto di compressione per le immagini specifico per l'utilizzo web sviluppato da Google a partire dal codec video VP8, per questo è strettamente collegato al formato di compressione audio/video WebM. È un formato appositamente creato per ottimizzare il caricamento delle immagini sulle pagine web a discapito della qualità, creando immagini più piccole per rendere il web più veloce.
- <u>reSmush.it</u> è un'API di servizi Web gratuita che fornisce l'ottimizzazione delle immagini. Permette di ridurre fino al 70% - 80% la dimensione delle immagini caricate. Se selezioni questo metodo di ottimizzazione, le tue immagini verranno inviate a *reSmush.it* per ottimizzarle, dopo aver completato il processo di ottimizzazione, *reSmush* invierà immagini ottimizzate al tuo sitoo.
- <u>TinyPNG</u> utilizza tecniche di compressione lossy intelligente per ridurre la dimensione del file dei file immagine PNG diminuendo selettivamente il numero di colori nell'immagine, sono necessari meno byte per archiviare i dati. L'effetto è quasi invisibile ma fa una grande differenza nella dimensione del file!
- Script di ottimizzazione di PHP: Ottimizza le tue immagini con il nostro script PHP.
   Se il servizio di *reSmush.it* o *TinyPNG* presenta alcuni problemi (velocità di connessione lenta, server *reSmush/TinyPNG* si blocca, ecc.), Total Image

6

**Optimization Pro** passa automaticamente al metodo di script di ottimizzazione PHP.

**Passo 3**: Seleziona la qualità dell'immagine.

Passo 4: Clicca sul pulsante "Ottimizza immagini esistenti".

Ogni volta che cambi la qualità dell'immagine o il metodo di ottimizzazione, vedrai il numero di immagini non ottimizzate accanto all'elenco. Si prega di ricordare che questi numeri sono il numero di immagini non ottimizzate con nuova qualità dell'immagine o nuovo metodo di ottimizzazione.

## Come ottenere la chiave API TinyPNG

Se si seleziona il metodo di ottimizzazione dell'immagine TinyPNG, è necessario immettere una chiave API TinyPNG prima dell'ottimizzazione.

| Altre immagini                         | Tutti i tipi di immagine                                                                                                    |
|----------------------------------------|----------------------------------------------------------------------------------------------------|
|                                        | Immagine del logo Inon ottimizzato                                                                                                    |
|                                        | Immagine banner I non ottimizzato                                                                                                    |
|                                        | Mmagini di slider sulla homepage 3 non ottimizzato                                                                                                    |
|                                        |                                                                                                    |
| Metodo di ottimizzazione dell'immagine | TinyPNG - API di servizi web di ottimizzazione delle immagini premio (500 immagini gratis al mese)                                                                                                    |
|                                        | TinyPNG offre l'ottimizzazione gratuita per 500 immagini jpg/png al mese, con costi aggiuntivi, è possibile ottimizzare più immagini. Puoi anche<br>inserire tasti TinyPNG gratuiti per ottimizzare il numero di immagini che desideri. Vedi altro <b>qui</b> |
| Chiave API di TinyPNG                  | Chiave API di TinyPNG                                                                                                    |
|                                        | + Aggiungi Chiave                                                                                                    |
| Qualità dell'immagine                  | 50%                                                                                                    |
| -                                      | La maggiore qualità dell'immagine, il tempo di caricamento della pagina più lungo, il 50% è il valore consigliato. L'impostazione della qualità dell'immagine fino al 100% ripristinerà le immagini originali.                                                |
|                                        | V Non riottimizzare le immagini che sono state ottimizzate con qualità dell'immagine o metodo di ottimizzazione dell'immagine diversi                                                                                                    |
|                                        | Ottimizza le immagini esistenti                                                                                                    |

Segui queste istruzioni per ottenere la tua chiave API TinyPNG:

Passaggio 1: vai a <u>https://tinypng.com/developers</u>

Passaggio 2: Inserisci il tuo nome completo e indirizzo e-mail, quindi fai clic sul pulsante "Ottieni la tua chiave API"

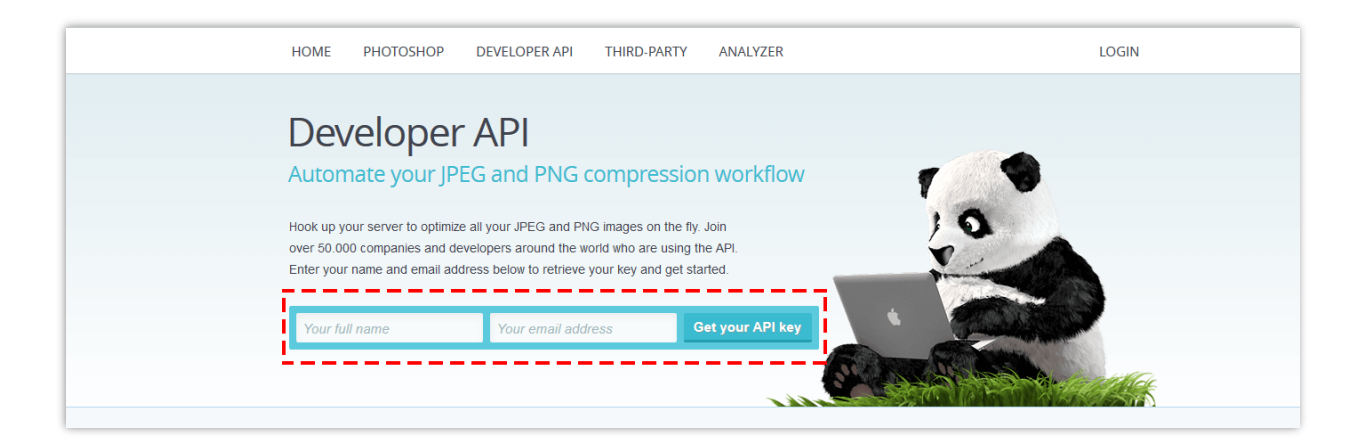

Passaggio 3: Apri la tua casella di posta elettronica e trova l'e-mail inviata da TinyPNG. Fai clic sul pulsante "Visita la tua dashboard"

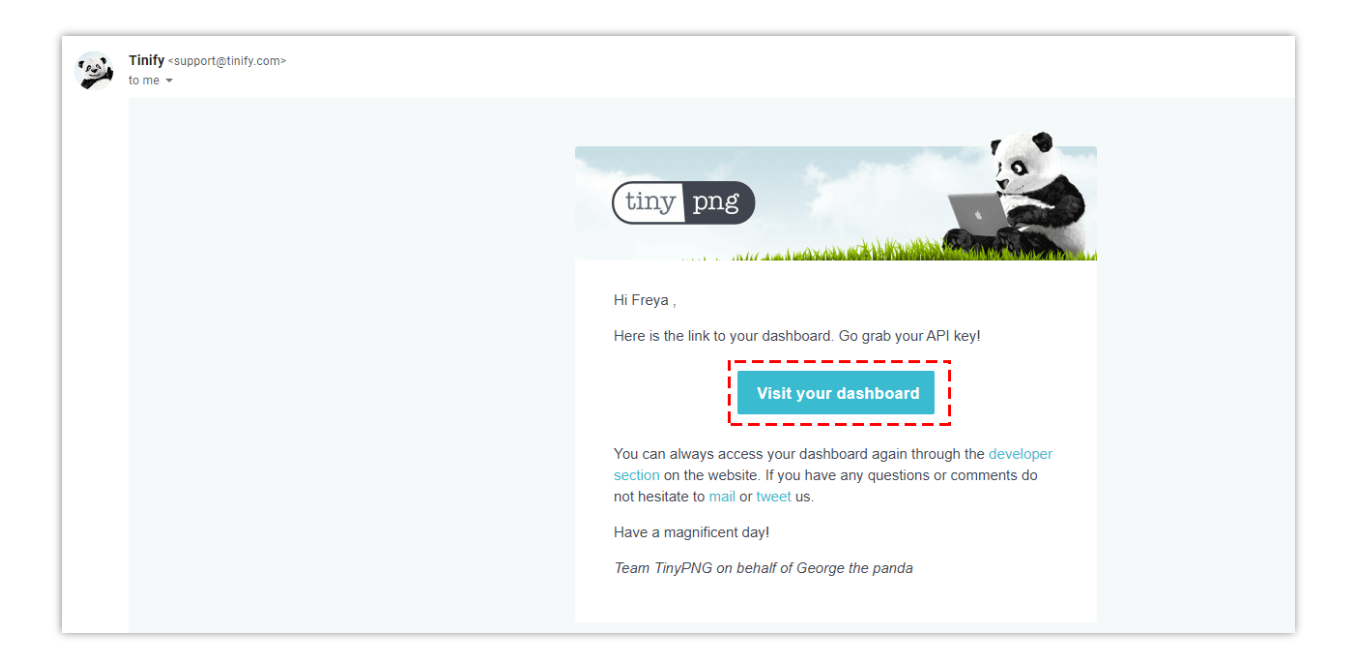

Passaggio 4: Ora vedrai la tua chiave API TinyPNG. Questa chiave gratuita è **limitata a 500 upload al mese**. Se desideri ottimizzare più di 500 immagini al mese, esegui l'upgrade all'account a pagamento.

| Welcome,                                                                                                    | 🏟 edit profile                                                                                         |                                                   | tiny png                                                                                                    |
|----------------------------------------------------------------------------------------------------|----------------------------------------------------------------------------------------------------|---------------------------------------------------|----------------------------------------------------------------------------------------------------|
| Web interface                                                                                                    | Photoshop plugin                                                                                       | WordPress & AP                                    | l Invoices                                                                                                    |
| Grab your API key Detailed information and code sam                                                                                  | ples are available in the API refere                                                                   | nce.                                              |                                                                                                    |
| Description                                                                                                    | Compressio                                                                                             | ns API Key                                        |                                                                                                    |
| API Key                                                                                                    | 0                                                                                                    | 4qPZzØKB7zl                                       | ₩vqRmTØZvx8ZH81R3M5vKH                                                                                                    |
|                                                                                                    |                                                                                                    |                                                   |                                                                                                    |
| Your total usage this mo                                                                                                    | nth 0 / 500                                                                                            |                                                   | Add API key                                                                                                    |
| Your total usage this mo.<br>Upgrade to paid acc                                                                                     | nth 0 / 500                                                                                            | Acc                                               | Add API key                                                                                                    |
| Your total usage this mo<br>Upgrade to paid acco                                                                                     | nth 0 / 500                                                                                            | Acc<br>ing is You a                               | Add API key<br>count details<br>re currently limited to <b>500 uploads</b> per month.                                                                                                    |
| Your total usage this mo<br>Upgrade to paid acc<br>Enter your payment details below t<br>explained in more detail further do         | the <b>0 / 500</b><br>COUNT<br>to compress more images. The price<br>wn on this page.                  | Acc<br>ing is You a<br>You ra                     | Add API key<br>count details<br>re currently limited to 500 uploads per month.<br>account is linked to You can                                                                                                    |
| Your total usage this mo<br>Upgrade to paid acc<br>Enter your payment details below t<br>explained in more detail further do         | nth 0 / 500<br>COUNT<br>to compress more images. The price<br>with on this page.<br>Credit card number | Acc<br>ing is You a<br>Your a<br>chang<br>can a   | Add API key<br>count details<br>re currently limited to 500 uploads per month.<br>account is linked to You can<br>ye this on the edit profile page. If you need more help you<br>lso contact support@linyong.com.                                              |
| Your total usage this mo<br>Upgrade to paid acc<br>Enter your payment details below the<br>explained in more detail further do<br>mm | nth 0 / 500<br>COUNT<br>to compress more images. The price<br>wn on this page.<br>Credit card number   | ing is You a<br>Your a<br>chang<br>can a<br>TinyP | Add API key<br>COUNT DETAILS<br>re currently limited to 500 uploads per month.<br>account is linked to You can<br>ge this on the edit profile page. If you need more help you<br>lso contact support@tinypng.com.<br>NG is operated by Tinify B.V. (VAT number |

## V. RIPRISTINA LA QUALITÀ DELL'IMMAGINE

Se desideri ripristinare le tue immagini originali, segui questa guida:

**Passo 1**: Vai alla scheda "**Ottimizza immagini**" > imposta la "**Qualità dell'immagine**" al 100%

**Passo 2**: Seleziona i tipi di immagini ripristinabili e il metodo di ottimizzazione.

Passo 3: Clicca sul pulsante "Ripristina immagini originali".

| 📓 Ottimizza le immagini                                                                              | 🕹 Carica per ottimizzare 🛛 🎄 Sfoglia le immagini 🥒 Elimina immag                                                                                                    | ine 🔅 Lazy load                       |
|----------------------------------------------------------------------------------------------------|----------------------------------------------------------------------------------------------------|---------------------------------------|
|                                                                                                    | Ottimizza automaticamente o manualmente tutte le immagini esistenti disponibili sul tuo sito web. Seleziona la qualità dell'immagine preferita e i tipi di immagine da ottimizzare nell'elenco seguente |                                       |
| Immagini del prodotto                                                                                | 🗹 Tutti i tipi di immagine                                                                                                    |                                       |
|                                                                                                    | cart_default 23 ripristinabile                                                                                                    |                                       |
|                                                                                                    | small_default 23 ripristinabile                                                                                                    |                                       |
|                                                                                                    | Medium_default 23 ripristinabile                                                                                                    |                                       |
|                                                                                                    | home_default 23 ripristinabile                                                                                                    |                                       |
|                                                                                                    | large_default 23 ripristinabile                                                                                                    |                                       |
| Immagini di categoria di prodotto                                                                    | 🗸 Tutti i tipi di immagine                                                                                                    |                                       |
|                                                                                                    | small_default 7 ripristinabile                                                                                                    |                                       |
|                                                                                                    | category_default 7 ripristinabile                                                                                                    |                                       |
| Immagini del fornitore                                                                               | Tutti i tipi di immagine                                                                                                    |                                       |
|                                                                                                    | small_default 100% restaurato, 0 non ottimizzato                                                                                                    |                                       |
|                                                                                                    | medium_default 100% restaurato, 0 non ottimizzato                                                                                                    |                                       |
|                                                                                                    | large_default 100% restaurato, 0 non ottimizzato                                                                                                    |                                       |
| Immagini del produttore                                                                              | 💙 Tutti i tipi di immaaine                                                                                                    |                                       |
| 0.1                                                                                                  | small_default 2 ripristinabile                                                                                                    |                                       |
|                                                                                                    | medium_default 2 ripristinabile                                                                                                    |                                       |
|                                                                                                    | Varge_default 2 ripristinabile                                                                                                    |                                       |
| Altre immagini                                                                                       | 🗸 Tutti i tipi di immagine                                                                                                    |                                       |
|                                                                                                    | Immagine del logo 1 ripristinabile                                                                                                    |                                       |
|                                                                                                    | Immagine banner 1 ripristinabile                                                                                                    |                                       |
|                                                                                                    | Immagini di slider sulla homepage 3 ripristinabile                                                                                                    |                                       |
| Metodo di ottimizzazione                                                                             | Ottimizzatore di immagini di Google Webp                                                                                                    | v                                     |
| dell'immagine                                                                                        |                                                                                                    |                                       |
| Qualità dell'immagine                                                                                | 00%                                                                                                    |                                       |
|                                                                                                    | La maggiore qualità dell'immagine, il tempo di caricamento della pagina più lungo, il 50% è il valo<br>qualità dell'immagine fino al 100% ripristinerà le immagini originali.                           | re consigliato. L'impostazione della  |
|                                                                                                    |                                                                                                    |                                       |
| Modificare l'estensione del file in<br>.webp per le immagini del prodotto<br>durante la conversione? | Si Si                                                                                                    |                                       |
| defaille le conversioner                                                                             |                                                                                                    |                                       |
|                                                                                                    | Evitare di riottimizzare le immagini che sono già state ottimizzate utilizzando una qualità dell'in<br>diversi.                                                                                         | nmagine o un metodo di ottimizzazione |
|                                                                                                    | La riottimizzazione di tali immagini potrebbe comportare risultati indesiderati. Evitare la riottimizza<br>originale e prevenire potenziali conflitti.                                                  | zione per preservare l'ottimizzazione |
|                                                                                                    |                                                                                                    |                                       |
| Salva                                                                                                |                                                                                                    | Ripristinare le immagini originali    |
|                                                                                                    |                                                                                                    | aprovince to initiagini originali     |

## VI. CARICARE IMMAGINI PER OTTIMIZZARE

Oltre all'ottimizzazione automatica delle immagini, **Total Image Optimization Pro** offre anche funzionalità di ottimizzazione manuale delle immagini. Puoi ottimizzare qualsiasi immagine caricandola tramite il modulo di caricamento nella scheda "**Carica per ottimizzare**".

Per regolare il metodo di ottimizzazione dell'immagine e la qualità dell'immagine, fare clic sul nome del metodo di ottimizzazione. Puoi scaricare le immagini ottimizzate sul tuo computer.

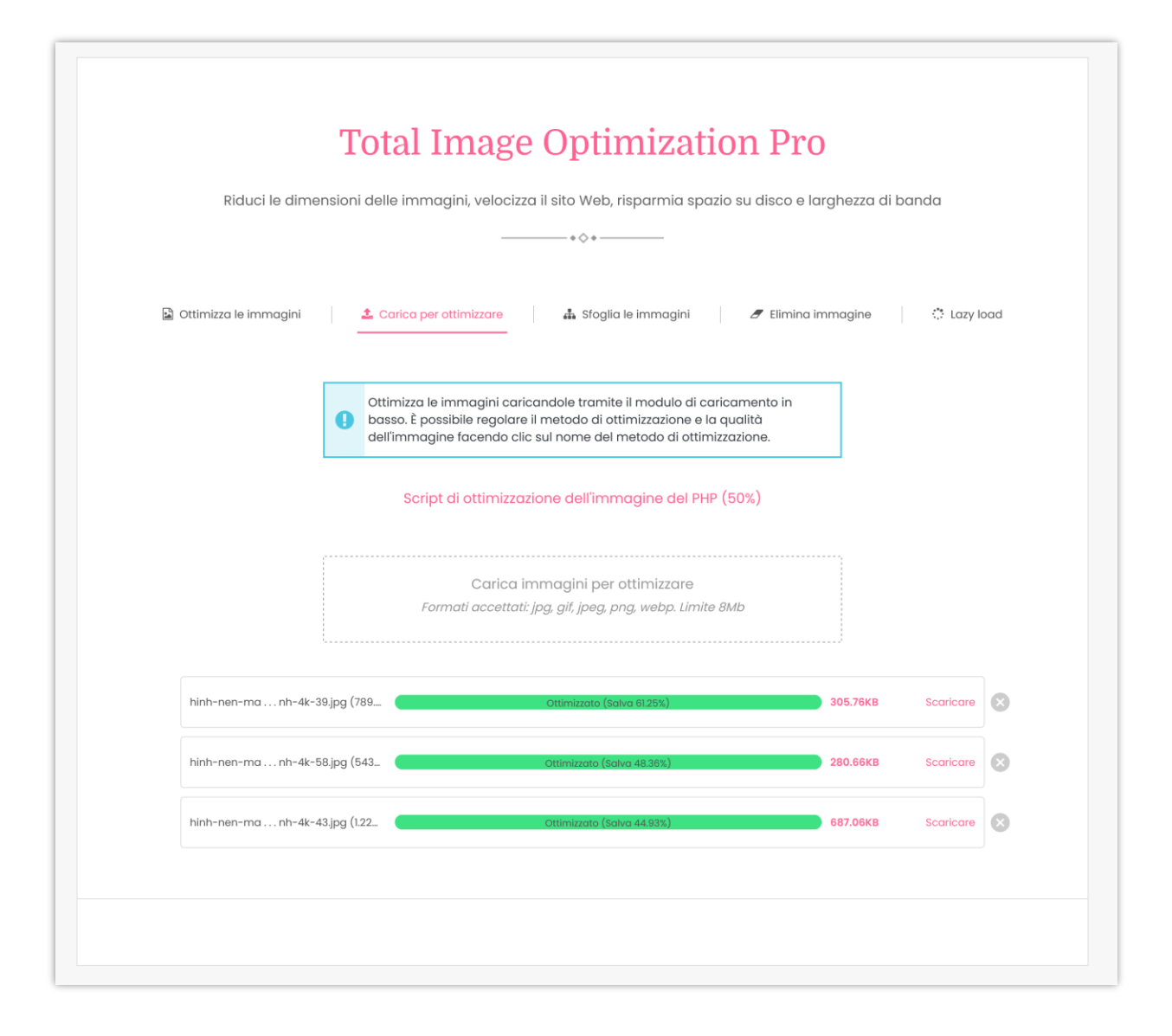

### VII. SFOGLIA LE IMMAGINI PER OTTIMIZZARE

Con **Total Image Optimization Pro**, puoi sfogliare le immagini sul tuo server e ottimizzare tutte le immagini che desideri, dalle immagini a tema alle immagini dei moduli predefiniti di Prestashop.

Simile al caricamento di immagini per l'ottimizzazione, è possibile regolare il metodo di ottimizzazione dell'immagine e la qualità dell'immagine facendo clic sul nome del metodo di ottimizzazione.

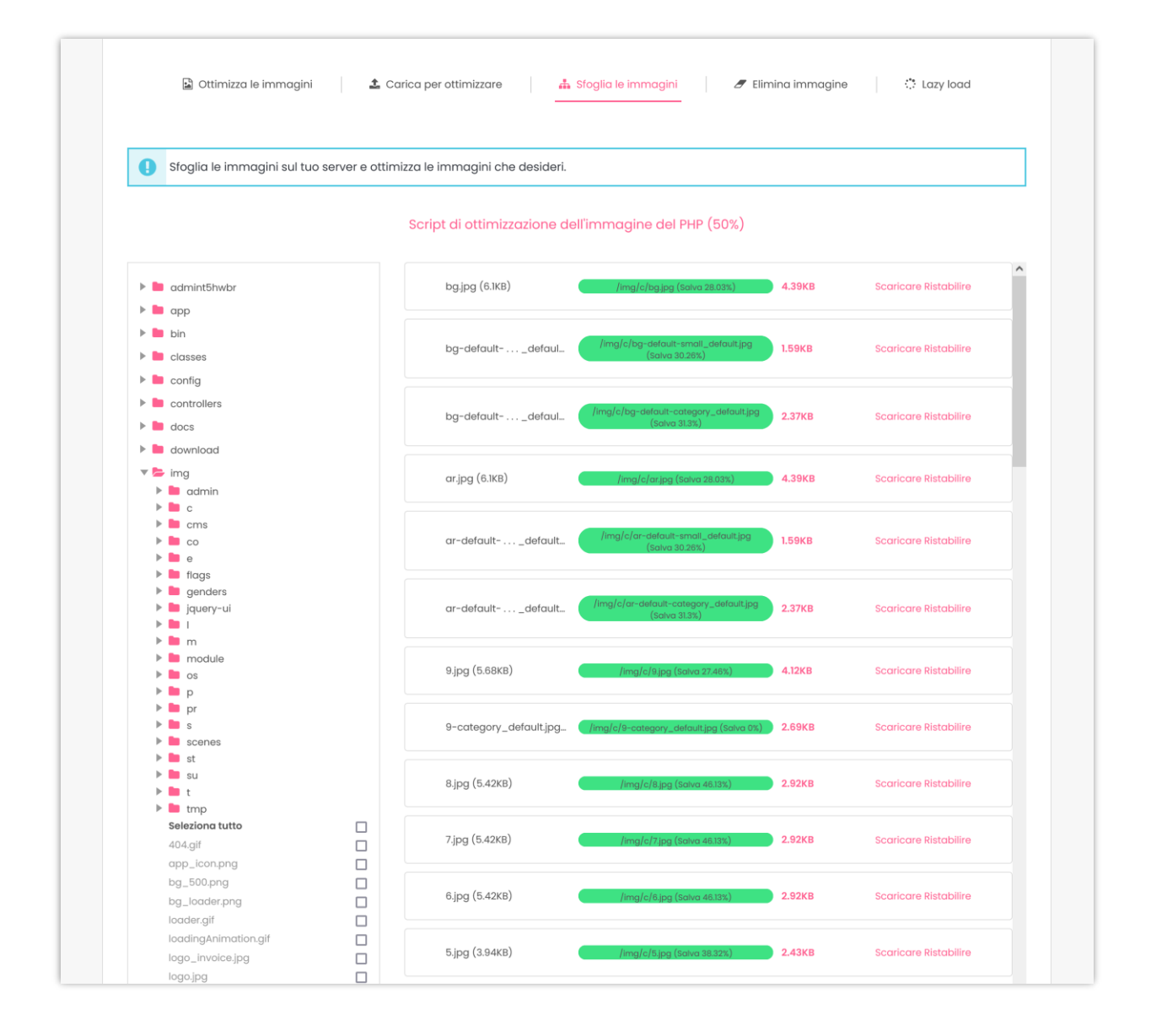

### VIII. ELIMINA IMMAGINE

Ci sono immagini non utilizzate che occupano spazio sul tuo server. Queste immagini possono essere cancellate per salvare il tuo spazio di hosting. Per motivi di sicurezza, si consiglia di eseguire un backup della cartella "**img/**" prima di cancellare le immagini non utilizzate.

Fai clic sul pulsante "**Cancella tutte le immagini non utilizzate**" per eliminare tutte le immagini non necessarie sul tuo server.

|      | The table is a continuing time. Due                                                                                           |
|------|----------------------------------------------------------------------------------------------------|
|      | Total Image Optimization Pro                                                                                                  |
|      | Riduci le dimensioni delle immagini, velocizza il sito Web, risparmia spazio su disco e larghezza di banda                    |
|      |                                                                                                    |
|      |                                                                                                    |
|      | 🗟 Ottimizza le Immagini 🌲 Carica per ottimizzare 🎄 Sfoglia le immagini 🏉 Elimina immagine 🔅 Lazy load                         |
|      |                                                                                                    |
| 0    | motivi di sicurezza, si consiglia di eseguire un backup della cartella "img/" prima di cancellare le immagini non utilizzate. |
| • 6  | } immagini di prodotti non utilizzate 93.54KB                                                                                 |
| 🛱 Ca | ncella tutte le immagini non utilizzate                                                                                       |
|      |                                                                                                    |
|      |                                                                                                    |

## IX. LAZY LOAD

Il **Lazy Loading** è una tecnica di ottimizzazione per i contenuti online. Invece di caricare l'intera pagina Web e renderla all'utente in una sola volta come nel caricamento di massa, il concetto di Lazy loading aiuta a caricare solo la sezione richiesta e ritarda il resto fino a quando non è necessario per l'utente.

**Total Image Optimization Pro** ti offre la funzione di Lazy load per posticipare il caricamento delle immagini dei prodotti al momento del caricamento della pagina. Invece, queste immagini vengono caricate al momento del bisogno.

| Abilita Lazy Load per rinviare il ca<br>caricate al momento del bisogno | ricamento delle immagini dei prodotti al momento del caricamento della pagina. Invece, queste immagini vengono<br>> |
|-------------------------------------------------------------------------|----------------------------------------------------------------------------------------------------|
| Abilita caricamento lento                                               | Si Si                                                                                                    |
| Immagine di precaricamento                                              | •                                                                                                    |
|                                                                         | •                                                                                                    |
|                                                                         | 0                                                                                                    |
|                                                                         | 0 • • •                                                                                                    |
|                                                                         |                                                                                                    |
| Abilita Lazy Load per                                                   | 🗹 Tutti i tipi di immagine                                                                                          |
|                                                                         | Elenco dei prodotti                                                                                                 |
|                                                                         | Cursore sulla homepage                                                                                              |
|                                                                         | C Banner sulla homepage                                                                                             |

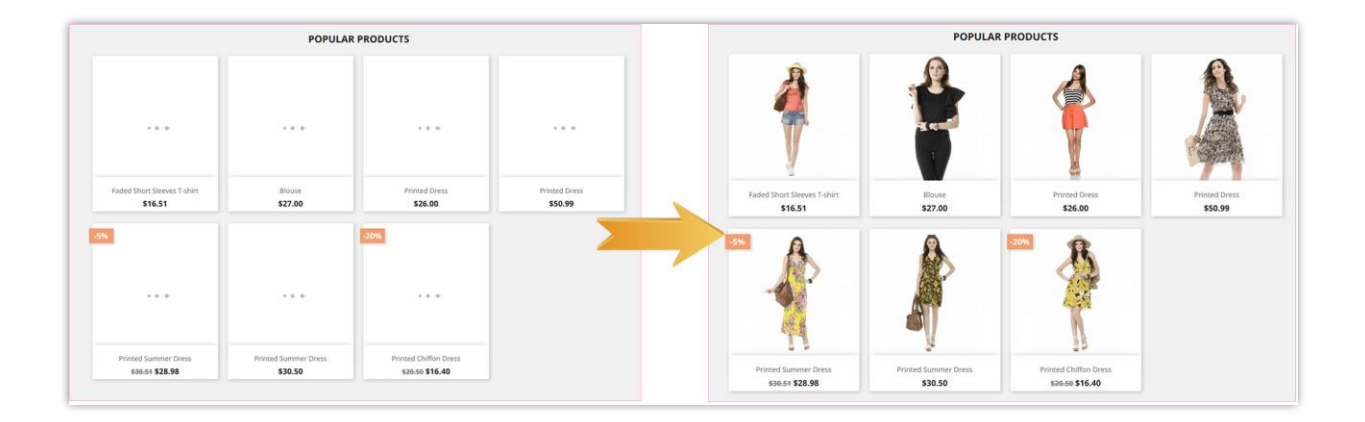

## X. GRAZIE

Vi ringraziamo per aver acquistato il nostro prodotto e per aver letto questo documento. Ci auguriamo che questo documento vi sia utile per l'installazione e l'utilizzo del modulo **Total Image Optimization Pro**. In caso di domande per le quali la risposta non è disponibile in questo documento, non esitate a contattarci.